# Define individual sales tax rate

- Introduction
- 1. Switch to advanced mode
- <u>2. Open VAT Breakdown Module</u>
  <u>3. Add now VAT rate</u>
- 3. Add new VAT rate
- 4. Use sales tax rate

#### Introduction

The application allows you to define individual VAT rates for your invoice. The individual tax rates are created per invoice.

Below we show you an example of how an individual tax rate of 2.5% is created and applied.

### 1. Switch to advanced mode

Use the "Actions" navigation element to switch to "Advanced" mode (1).

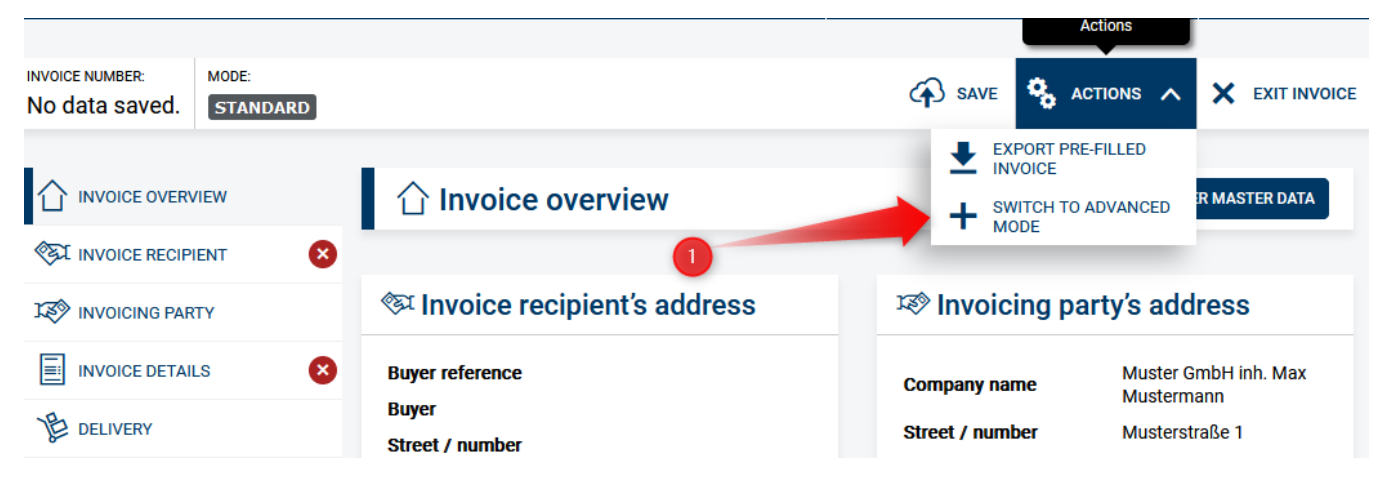

## 2. Open VAT Breakdown Module

The left navigation bar will now additionally display the VAT Breakdown module, please click on it (1) and scroll down to the "Add VAT Breakdown" button (2) at the bottom of the page.

| INVOICE NUMBER: MODE:<br>RN-10203040-00 ADVANCED |                               | A SAVE                                    | S ACTIONS V             |             |
|--------------------------------------------------|-------------------------------|-------------------------------------------|-------------------------|-------------|
|                                                  | % VAT breakdown               |                                           |                         |             |
| INVOICE RECIPIENT                                | -                             |                                           |                         |             |
| INVOICING PARTY                                  | VAT breakdown                 |                                           |                         |             |
| § TAX REPRESENTATIVE                             | VAT BREAKDOWN NO. 1           |                                           |                         |             |
| INVOICE DETAILS                                  | This VAT rate is being used b | y existing items, allowances or charges a | and therefore cannot be | modified or |
| 但 DELIVERY                                       | deleteu.                      |                                           |                         |             |
| % VAT BREAKDOWN                                  | VAT category                  | VAT rate                                  |                         |             |
|                                                  | 1 Standard rate               | 1 19.00                                   |                         |             |
|                                                  | Exemption reason code         | Reason for exemption                      |                         |             |
| TOTAL AMOUNTS                                    | 1 please choose 🔻             | 1                                         |                         |             |
| PAYMENT METHOD                                   |                               |                                           |                         |             |
| ATTACHMENTS / REFERENCES                         |                               |                                           |                         |             |
| GENERATE INVOICE                                 |                               |                                           |                         | DELETE      |
|                                                  | VAT BREAKDOWN NO 7            | ~~~~~~~~~~~~~~~~~~~~~~~~~~~~~~~~~~~~~~~   |                         | ~~~~~~      |
|                                                  |                               | V/4T                                      |                         |             |
|                                                  | i Zero rated goods            | 0.00                                      |                         |             |
|                                                  |                               |                                           |                         |             |
|                                                  | Exemption reason code         | Reason for exemption                      |                         |             |
|                                                  |                               |                                           |                         |             |
| 2                                                |                               |                                           |                         |             |
|                                                  |                               |                                           |                         |             |
|                                                  |                               |                                           |                         |             |
|                                                  |                               |                                           |                         |             |
|                                                  | + ADD VAT BREAKDOWN           |                                           |                         |             |
|                                                  |                               |                                           |                         |             |

## 3. Add new VAT rate

Now click on the "Add VAT breakdown" button (1) and enter the value 2.5 as the "VAT rate" (2).

| INVOICE NUMBER: MODE:<br>RN-10203040-00 ADVANCED |                                          | A SAVE                                  | ACTIONS V               |               |
|--------------------------------------------------|------------------------------------------|-----------------------------------------|-------------------------|---------------|
|                                                  | % VAT breakdown                          |                                         |                         |               |
| ST INVOICE RECIPIENT                             |                                          |                                         |                         |               |
| INVOICING PARTY                                  | VAT breakdown                            |                                         |                         |               |
| § TAX REPRESENTATIVE                             | VAT BREAKDOWN NO. 1                      |                                         |                         |               |
| INVOICE DETAILS                                  | • This VAT rate is being used b deleted. | y existing items, allowances or charges | and therefore cannot be | e modified or |
| DELIVERY                                         | •<br>VAT category                        | VAT rate                                |                         |               |
| % VAT BREAKDOWN                                  | i Standard rate                          | <b>i</b> 19.00                          |                         |               |
|                                                  | Exemption reason code                    | Reason for exemption                    |                         |               |
|                                                  | i please choose v                        | i                                       |                         |               |
|                                                  |                                          |                                         |                         |               |
| ATTACHMENTS /                                    |                                          |                                         |                         |               |
|                                                  |                                          |                                         | 2                       | TTT DELETE    |
|                                                  | ~~~~~~~~~~~~~~~~~~~~~~~~~~~~~~~~~~~~~~~  | ~~~~~~~~~~                              |                         | ~~~~~         |
|                                                  | VAT BREAKDOWN NO. 8                      |                                         |                         |               |
|                                                  | VAT category                             | VAT rate                                |                         |               |
|                                                  |                                          | 1 2.50                                  |                         |               |
|                                                  | Exemption reason code                    | Reason for exemption                    |                         |               |
|                                                  | 1 piedse choose •                        | 1                                       |                         |               |
| 1                                                |                                          |                                         |                         |               |
|                                                  |                                          |                                         |                         |               |
|                                                  | + ADD VAT BREAKDOWN                      |                                         |                         |               |
|                                                  |                                          |                                         |                         |               |

#### 4. Use sales tax rate

You can now use the added VAT rate. In the items module (1), the new VAT rate of 2.5% can be selected for a line item (2).

| SI INVOICE RECIPIENT        |                                  |                                     |                                                      |                                        |                                                        |  |
|-----------------------------|----------------------------------|-------------------------------------|------------------------------------------------------|----------------------------------------|--------------------------------------------------------|--|
| S TAX REPRESENTATIVE        | V ItemNo,: Pos.1<br>Name: Wasser | Quantity:10<br><u>VAT.%</u> : 19.00 | Unit price (without<br>VAT):<br>Total (without VAT): |                                        | 100.00 <u>ញ</u> Delete<br>1,000.00                     |  |
| INVOICE DETAILS             | Details                          |                                     |                                                      |                                        |                                                        |  |
| DELIVERY                    | Item number                      | Name                                | ser                                                  | Unit<br>i litre                        | ▼                                                      |  |
| % VAT BREAKDOWN             | 1<br>Price per unit (without VA  | T) Discount ar                      | mount                                                |                                        |                                                        |  |
|                             | i 1                              | 00.00 i                             | 0.00                                                 | Total asian                            |                                                        |  |
| TOTAL AMOUNTS               | discount                         | xci.<br>Quantity                    | Quantity                                             |                                        | lotal price incl. allowances and charges (without VAT) |  |
| PAYMENT METHOD              | <b>i</b> 1                       | 00.00 <b>i</b>                      | 10                                                   | i                                      | 1,000.00                                               |  |
| ATTACHMENTS /<br>REFERENCES | VAT rate                         | T                                   |                                                      |                                        |                                                        |  |
|                             | Please select                    |                                     |                                                      |                                        |                                                        |  |
|                             | Ad( 19<br>10.7                   |                                     |                                                      |                                        |                                                        |  |
|                             | 9.5<br>9<br>1<br>7               | Item numbe                          | Item number for order                                |                                        | Code for an invoice matter                             |  |
| 2                           | 5.5<br>0<br>2.5                  | Item code of                        | f buyer                                              | Line item ty<br>No line iter<br>saved. | rpes<br><b>m type has been</b>                         |  |